## <u>วิธีการวัดระยะทางจากดำแหน่งบนแผนที่</u>

- 1. คลิกเมนู **"Tracking"**
- 2. คลิกเมาส์ขวา 1 ครั้ง บนแผนที่
- เลือกรายการ "วัดระยะทาง"

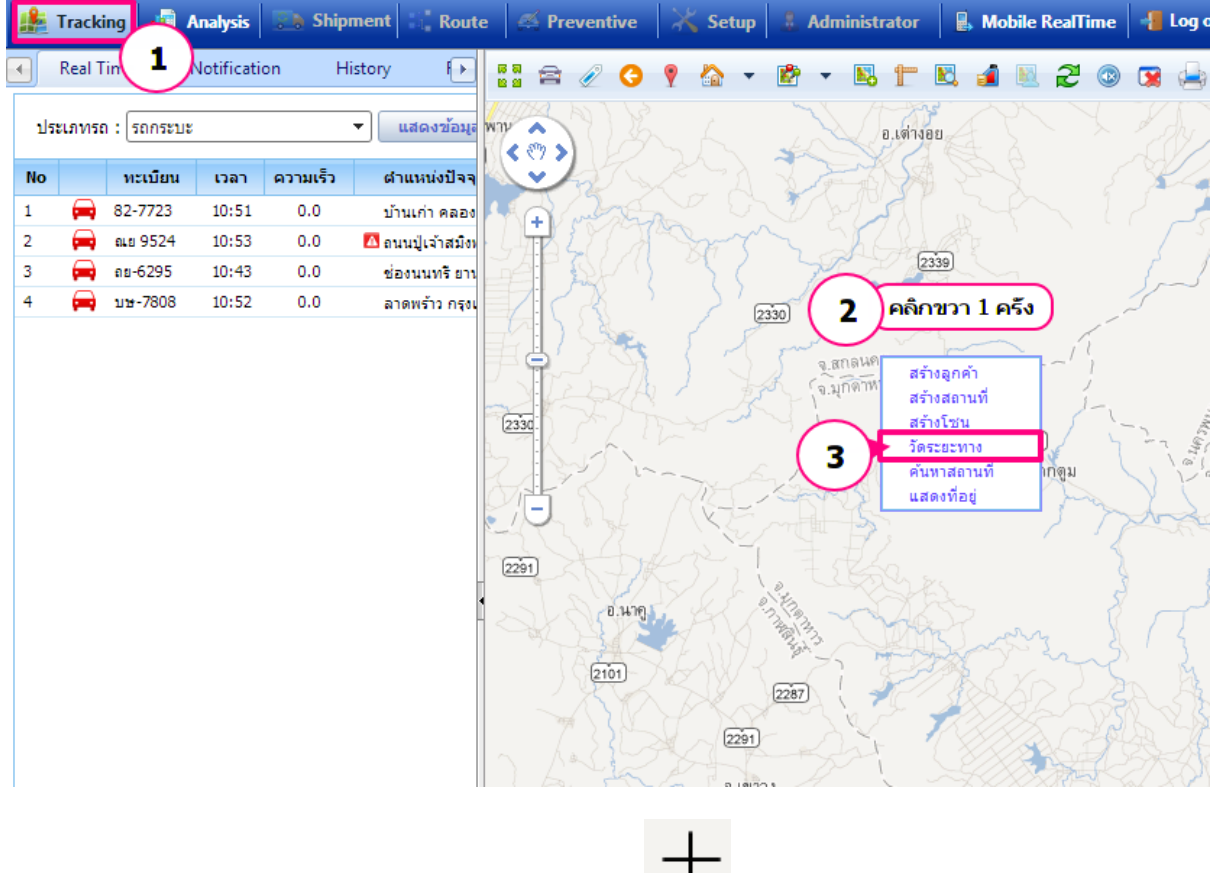

สัญลักษณ์ เมาส์ จะเปลี่ยนเป็น สัญลักษณ์ เครื่องหมายบวก

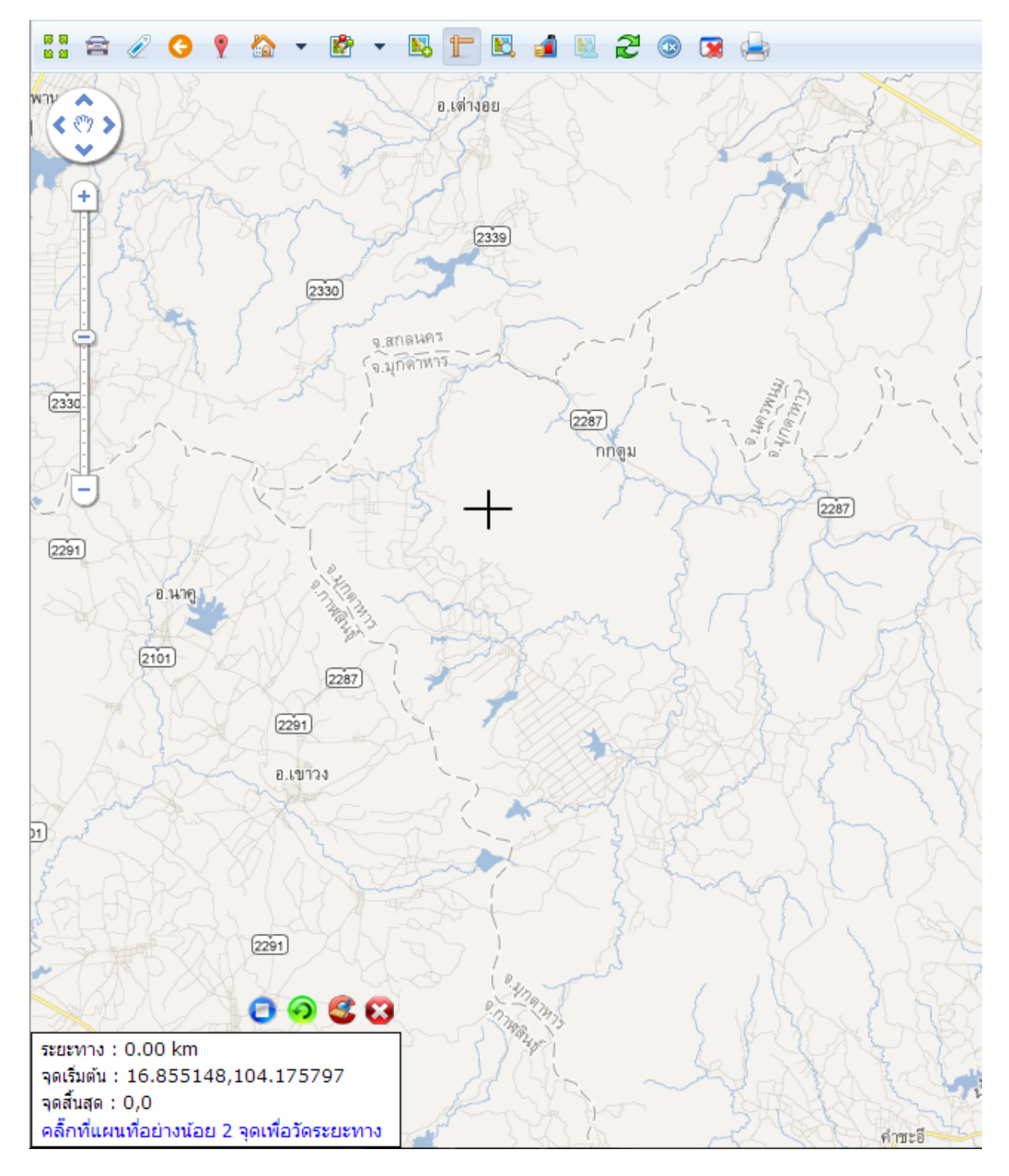

## <u>วิธีการวัดระยะ</u>

- 1. คลิก ที่ดำแหน่งเริ่มต้นที่ต้องการ จะแสดงหมุด 🗊
- 2. คลิก ที่ตำแหน่งสิ้นสุดที่ต้องการ จะแสดงหมุด 🎇

จากนั้นคลิกขวา 1 ครั้ง หมุดจะเป็นตัว E <del>-----</del> หมายถึง **จบการวัดระย**ะ

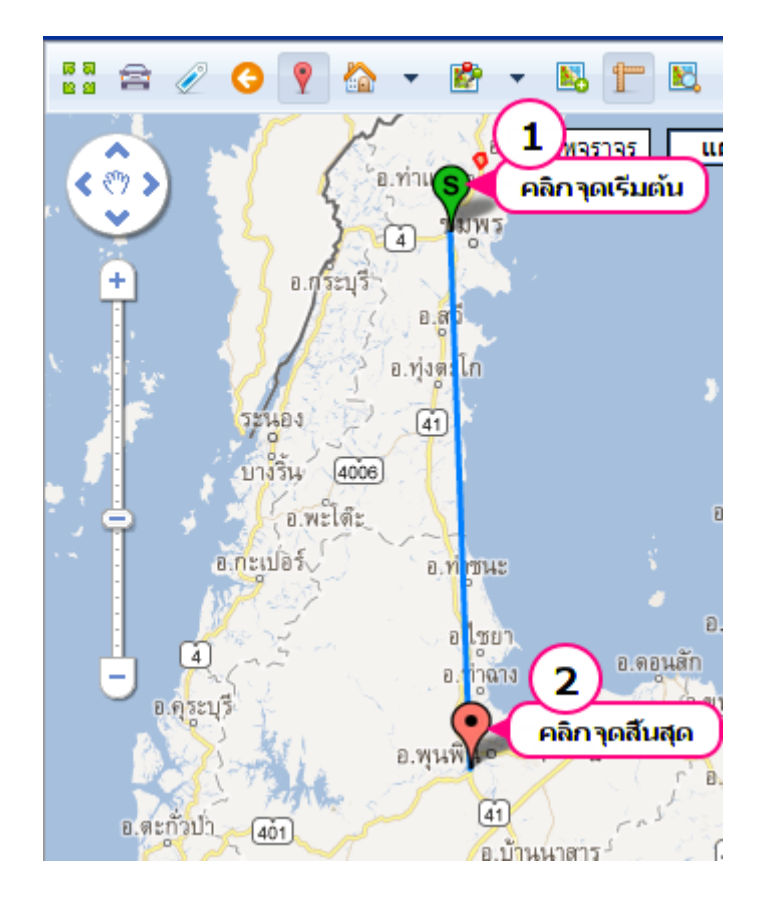

้ด้านล่างจะแสดงข้อมูลระยะทางเป็นกิโลเมตร แสดงจุดเริ่มต้นและจุดสิ้นสุด

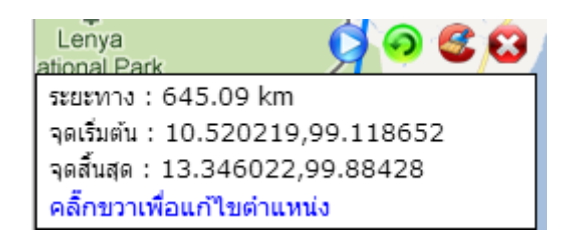

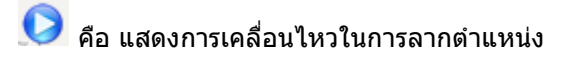

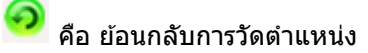

🥌 คือ การลบการวัดตำแหน่ง

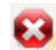

🕴 คือ การปิด Popup แสดงตำแหน่ง